## Инструкция по работе с Web of Science (новая версия после 06.01.2022 г.)

Перейти по ссылке https://www.webofscience.com/wos/woscc/basic-search

## Поиск по профилю организации

- 1. Из выпадающего меню выбрать **Аффилиация** (Поиск по унифицированному названию организации):
- 2. Указать профиль ХПИ NATIONAL TECHNICAL UNIVERSITY KHARKIV POLYTECHNIC INSTITUTE.
- 3. Нажать ПОИСК.

| исн Список атмеченных пу<br>Лучшие межд<br>документы | бликаций История<br>УНАРОДНЫЕ N<br>базы данных научного I                                                                                    | оповещения<br>иеждисциплинарные<br>цитирования                                                                                                    | Вжод ~                                                                                                    | Войти                                                                                                    |
|------------------------------------------------------|----------------------------------------------------------------------------------------------------|----------------------------------------------------------------------------------------------------|----------------------------------------------------------------------------------------------------|----------------------------------------------------------------------------------------------------|
| Лучшие межд<br>документы                             | ународные м<br>базы данных научного г                                                                                                    | иеждисциплинарные<br><sup>цитирования</sup>                                                                                                    |                                                                                                    |                                                                                                    |
| документы                                            |                                                                                                    |                                                                                                    |                                                                                                    |                                                                                                    |
| документы                                            |                                                                                                    | исследователи                                                                                                    |                                                                                                    |                                                                                                    |
| : Web of Science Core Collection                     | ✓ Издания: АШ ✓                                                                                                    |                                                                                                    |                                                                                                    |                                                                                                    |
| МЕНТЫ ПРИСТАТЕЙНАЯ БИЕЛ                              | ИОГРАФИЯ                                                                                                    |                                                                                                    | 2                                                                                                    |                                                                                                    |
| онации                                               | NATIONAL TECHNICAL UNIVE                                                                                                    | ERSITY KHARKIV POLYTECHNIC INSTITUTE                                                                                                    | (E) ×                                                                                                    |                                                                                                    |
| ла хаок публикации                                   | Аффиликация<br>Понск по унифицированному<br>название организации.<br>Лоцинеры:<br>Comel University<br>International Business Machine<br>1884 | к Счистить                                                                                                    | Huwcit                                                                                                    |                                                                                                    |
| Grandaguar                                           | (row)                                                                                                    | O Clarivate"                                                                                                    |                                                                                                    | 36                                                                                                    |
|                                                      | ДОКУМЕНТЫ<br>Web of Science Core Collection<br>ИЕНТЫ ПРИСТАТЕЙНАЯ БИБЛ<br>ИВШИЯ<br>ПРИСТАТЕЙНАЯ БИБЛ<br>ИВШИЯ<br>ОК ПУБЛИКЦИИ<br>ИВШИЯ       | Исклументы  Web of Science Core Collection  Издания: All   Исклы  ПРИСТАТЕЙНАЯ БИБЛИОГРАФИЯ  Маллона тесникасания  Катномас тесникасания  Катномасиия  Катномасиия  Катномасиия  Ка | Исследователи<br>Web of Science Core Collection ~ Издания: АШ ~<br>ИЕНТЫ ПРИСТАТЕЙНАЯ БИЕЛИОГРИФИЯ<br>Машен ~ НАТІОНАL ТЕСНИІСАL UNIVERSITY ЮЧАККИУ РОЦУТЕСНИК ПІЗТІТИТЕ<br>Мадения<br>Понка по учифанарованному<br>названное организации.<br>Понка по учифанарованному<br>названное организации.<br>Понка по учифанарованному<br>названное организации.<br>Понка по учифанарованному<br>названное организации.<br>Понка по учифанарованному<br>названено организации.<br>Понка по учифанарованному<br>названено организации.<br>Понка по учифанарованному<br>названено организации.<br>Понка по учифанарованному<br>названено организации.<br>О Clariveter<br>И Ссигнате | Исследователи<br>Web of Science Core Collection ~ Издания: All ~<br>Исенты пристатейная БиБлиогРифия<br>издания АКТЮНАL ТЕСНИІСАL UNIVERSITY ЮНАРКИУ РОLУТЕСНИКС ИЗТИТИТЕ<br>И Аффилиация<br>Понск по учифещерованному<br>иззаниво организации,<br>Пригерсе<br>Солец University<br>интегнация<br>III MI<br>Осенчено<br>Осенчено<br>Осенчено<br>Осенчено<br>Осенчено |

## Поиск по автору

- 1. Из выпадающего меню выбрать «Аффилиация».
- 2. Указать профиль ХПИ NATIONAL TECHNICAL UNIVERSITY KHARKIV POLYTECHNIC INSTITUTE.
- 3. Под выпадающим меню «Аффилиация» выбрать поле «добавить строку».
- 4. Из выпадающего меню выбрать «Автор».
- 5. Указать автора (можно с символом усечения \*).
- 6. Нажать ПОИСК.

| Clarivate           |                                     |                                                  | Руссний – 🏢 Продукть |
|---------------------|-------------------------------------|--------------------------------------------------|----------------------|
| eb of Science Nonce | Список отмеченных публикаций        | История Оповещения                               | Вход - Войти         |
|                     |                                     |                                                  |                      |
|                     |                                     |                                                  | 19892                |
| 71                  | учшие междунаро                     | ОДНЫЕ МЕЖДИСЦИПЛИНА<br>ных научного цитирования  | рные                 |
|                     |                                     |                                                  |                      |
|                     | документы                           | ИССЛЕДОВАТЕ/                                     | ли                   |
| Поиск в: Web        | of Science Core Collection ~ Издани | n: All v                                         |                      |
|                     |                                     |                                                  |                      |
| 1 документы         | ПРИСТАТЕЙНАЯ БИБЛИОГРАФИЯ           |                                                  | 2                    |
|                     |                                     | -                                                |                      |
| Аффилиация          | - NATIONAL 1                        | TECHNICAL UNIVERSITY KHARKIV POLYTECHNIC INSTITU | UTE 🔒 X              |
| ⊖ And - Aa          | top ~ Rogacheva                     |                                                  | (A) ×                |
| + добавить с        | трону + добавить диапазон дат       | Расширенный поися                                |                      |
|                     |                                     | Xo                                               | чистить Помск        |
|                     |                                     |                                                  |                      |
| 3                   |                                     | 5                                                |                      |